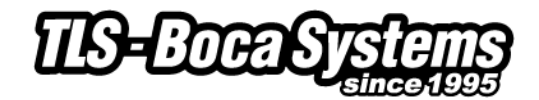

# Windows Driver Installation Guide

#### Do not connect the printer to your computer's USB port until step #10

Please contact your software provider to confirm if the use of our driver is required for their ticketing software. We recommend that the print driver is installed by either your system administrator or IT support staff.

- 1. Save the Printer\_drivers.zip on your desktop
- 2. Unzip the driver package on the desktop
- 3. If you have a Windows 8 system then go to <u>page 10</u> for install guide, otherwise continue following the steps.
- 4. On 32-bit systems go to the directory where you saved the printer\_drivers.exe file and double left click on the file.

On 64-bit systems you will need to right click on the file and then click on Run as administrator.

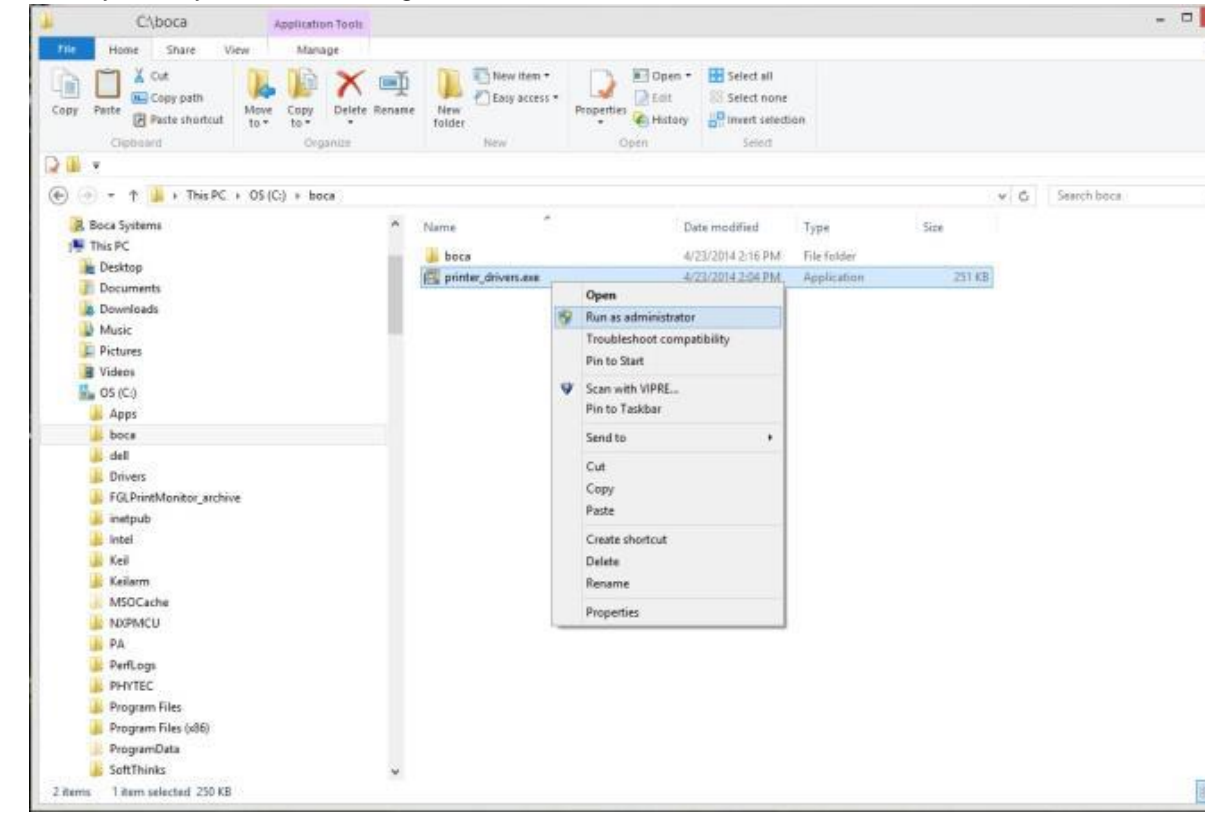

- 5. You may get a security warning asking "Do you want to run this file?" or something similar. Click on the Run icon.
- 6. You may see the below screen show up and then disappear from your desktop screen. This is normal. If the screen shows "Press any key to continue..." then press any key.

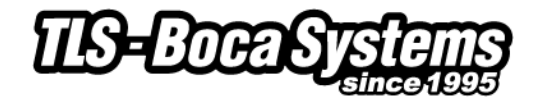

|       | C:\Windows\system32\cmd.exe                                                                                                    |         | x |
|-------|----------------------------------------------------------------------------------------------------|---------|---|
| 88111 | subdirectory or file C:\Boca_Systems_Printer_Drivers already exists<br>subdirectory or file C:\Boca_Systems_Printer_Drivers\amd64 already<br>File(s) copied<br>File(s) copied<br>File(s) conied | exists. | Ē |
|       | File(s) copied<br>File(s) copied<br>File(s) copied<br>File(s) copied<br>File(s) copied                                                                                                    |         |   |
|       | File(s) copied<br>File(s) copied<br>File(s) copied<br>File(s) copied<br>File(s) copied                                                                                                    |         |   |
| 11    | File(s) copied                                                                                                    |         |   |
|       |                                                                                                    |         | - |

- 7. For 64-bit systems please go to step # 10. For 32-bit system continue the steps below.
- 8. When the following dialog is seen, click on the Next button.

| Welcome to the Boca Systems<br>Printer Driver Installer!<br>This wizard will install the Boca Systems printer drivers on<br>this PC to make printer installation step easier. |
|----------------------------------------------------------------------------------------------------|
|                                                                                                    |
| To continue, click Next.                                                                                                    |

9. When the installer has finished putting the necessary driver files on your system, the below menu box will be displayed. Click on the Finish button.

| Boca Systems Printer Driver Ins | The drivers are no<br>install USB printer<br>ports use "Add Pri<br>The device driver installation wi<br>software for your hardware devi<br>the software you currently have | w on your PC. To<br>turn it on. For other<br>nter Wizard".<br>zard did not update any of your<br>ces because it was not better than<br>installed. |
|---------------------------------|----------------------------------------------------------------------------------------------------|----------------------------------------------------------------------------------------------------|
|                                 | Driver Name                                                                                                    | Status                                                                                                    |
|                                 | V Boca Systems Inc. Print                                                                                                    | Ready to use                                                                                                    |
|                                 | < Back                                                                                                    | Finist Cancel                                                                                                    |

- 10. Connect the USB cable to the host computer and power on the printer. If you are connecting to the printer via Ethernet or Wi-Fi then skip to <u>step # 13</u>.
- 11. Depending on your system, a notice box similar to the following picture should appear. Click on the Click here for status. This will enable to see the status of the driver software installation.

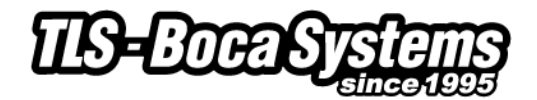

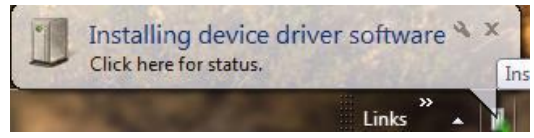

Image is from Windows 7

The below Driver Software Installation pop up window will show up on a Windows 7 system. Click on the <u>Skip obtaining driver software from Windows Update</u> to help speed up the install process.

| Driver Software Installation                                                | 800                                                           | x     |
|-----------------------------------------------------------------------------|---------------------------------------------------------------|-------|
| Installing device driver soft                                               | ware                                                          |       |
| FGL46 Thermal Printer                                                       | Searching Windows Update                                      |       |
| Obtaining device driver software fro<br>Skip obtaining driver software from | m Windows Update might take a while.<br><u>Windows Update</u> |       |
|                                                                             | (                                                             | Close |

When the below window shows up just click on the Yes button

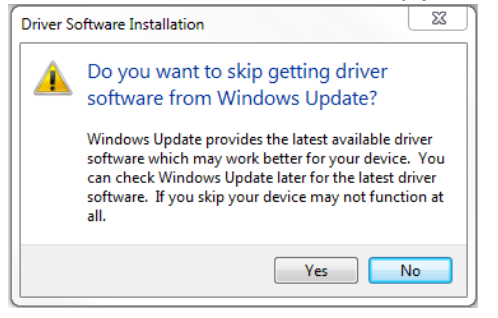

12. The correct USB Printing Support and drivers will automatically install. The image below is of a 200dpi driver being installed on a Windows 7 system. The driver name may vary due to the printer's DPI and logic board level. Go to Page 8.

| 1 | Driver Software Installation                   |                              | 23    |
|---|------------------------------------------------|------------------------------|-------|
|   | Your device is ready to use                    |                              |       |
|   | USB Printing Support<br>Boca FGL 26/46 200 DPI | Ready to use<br>Ready to use |       |
|   |                                                |                              | Close |

Above image will vary based on DPI and software level of printer

# Steps 13 through 24 are for Ethernet or Wi-Fi connection only.

- 13. The self-test ticket that is printed when the TEST button will show the IP address that the printer has.
- 14. Open up the "Printer and Faxes" (XP) or "Devices and Printer" (Windows 7) Menu.
- 15. Click on "Add a Printer". In XP the Add Printer Wizard show up, click on the Next button.
  - a. XP Click on "Local printer attached to this computer".
  - b. Windows 7 Click on "Add a local printer"

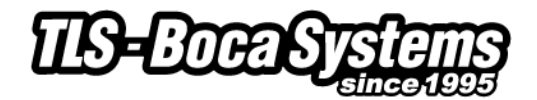

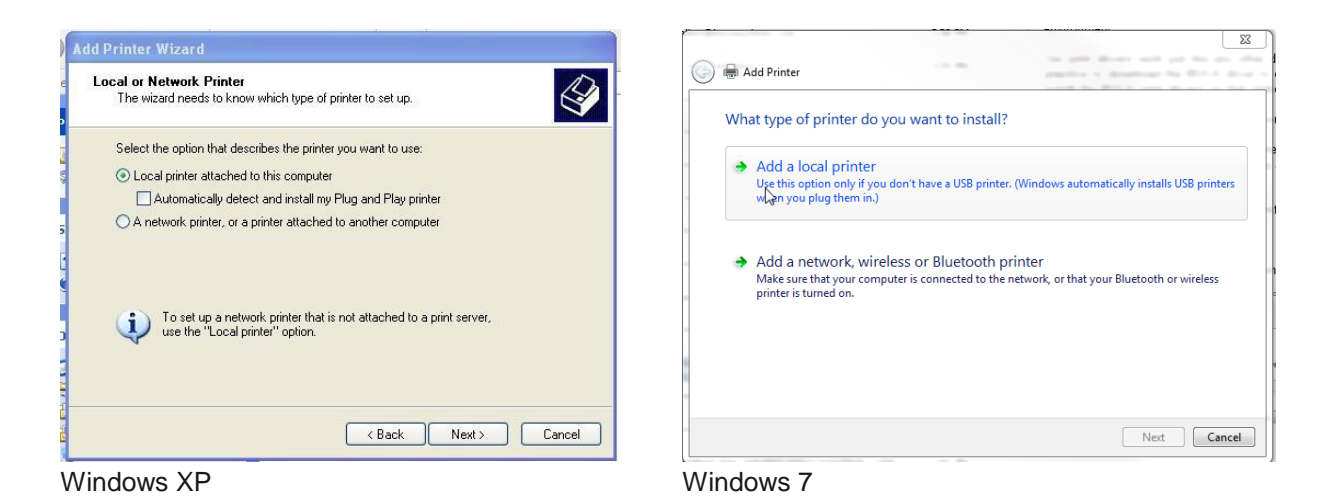

16. When the printer port menu comes up. Click on "Create a new port:" choose "Standard TCP/IP Port. Click on the Next button. XP – When the TCP/IP Port Wizard menu comes up, click on the Next button

| composes communicate war printers anough ports.                                                        | Choose a printe         | r port                                                                   |
|----------------------------------------------------------------------------------------------------|-------------------------|--------------------------------------------------------------------------|
| Select the port you want your printer to use. If the port is not listed, you can create a<br>new port. | A printer port is a typ | e of connection that allows your computer to exchange information with a |
| Use the following port: LPT1: (Recommended Printer Port)                                               | 🔘 Use an existing po    | LPT1: (Printer Port)                                                     |
| Note: Most computers use the LPT1, port to communicate with a local printer.                           | Oreate a new port       | :                                                                        |
| The connector for this port should look something like this.                                           | Type of port:           | Standard TCP/IP Port                                                     |
|                                                                                                    | Type of port:           | Standard TCP/IP Port                                                     |
| The connector for this point should alcone some ring like this:                                        | Type of port:           | Standard TCP/IP Port                                                     |
| Create a new pot:<br>Type of port:<br>Standard TCP/IP Port                                             | Type of port:           | Standard TCP/IP Port                                                     |

Windows XP

Windows 7

Type in the IP address that is shown on the self-test ticket in the "Hostname or IP address:" field. When typing in the address don't include the leading zeroes (If IP ADD=189.010.000.002 then type in 189.10.0.2). You also have the option of typing in a specific Port name or leave as the IP address. Click on the Next button.

| Add Standard TCP/IP Printer<br>Add Port<br>For which device do you want | Port Wizard                                     |        |
|-------------------------------------------------------------------------|-------------------------------------------------|--------|
| Enter the Printer Name or IP a                                          | ddress, and a port name for the desired device. | ¥      |
| Printer Name or IP Address:<br>Port Name:                               | Type_IP_address_here                            |        |
|                                                                         | < Back Next>                                    | Cancel |

Add Printer

Type a printer hostname or IP address

Device type:

Hostname or IP address:

Type\_JP\_address\_here

Port name:

Query the printer and automatically select the driver to use

Next Cancel

Windows 7

Windows XP

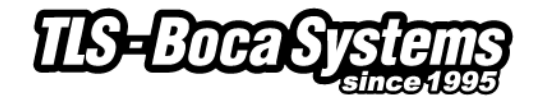

Windows XP system will show the below screen (no action is needed). For both XP and Windows is may take a few minutes for the system to move on to the next screen. This will vary depending on system and Network speeds.

| 9 | Add Printer                                                                                               |
|---|----------------------------------------------------------------------------------------------------|
|   | Detecting TCP/IP port                                                                                     |
|   | Detecting the TCP/IP port<br>Windows will automatically move to the next page when the detection is done. |
|   | Next Cancel                                                                                               |

Windows 7

17. When the Additional Port information menu comes up click on the Next button. XP – When the Wizard menu comes up click on Finish.

|                                                         | CP/IP PTIMET POIT WIZOIU                                                                                                |             |
|---------------------------------------------------------|----------------------------------------------------------------------------------------------------|-------------|
| Additional Por                                          | t Information Required                                                                                                  |             |
| The device                                              | could not be identified.                                                                                                | -           |
| The detected de                                         | vice is of unknown type. Be sure that:                                                                                  |             |
| <ol> <li>The device is<br/>2. The address of</li> </ol> | properly configured.<br>on the previous page is correct.                                                                |             |
| Fither correct the                                      | address and perform another search on the network bu returning to the                                                   |             |
|                                                         | address and periorin another sedien on the network by retaining to the                                                  |             |
| previous wizard p                                       | bage or select the device type if you are sure the address is correct.                                                  | 1           |
| previous wizard p                                       | page or select the device type if you are sure the address is correct.                                                  | 1           |
| previous wizard p                                       | age or select the device type if you are sure the address is correct.                                                   | ]           |
| previous wizard p                                       | age or select the device type if you are sure the address is correct.                                                   | ]<br>:<br>( |
| previous wizard p<br>Device Type<br>Standard            | age or select the device type if you are sure the address is correct.                                                   | )<br>:<br>( |
| Device Type<br>Standard                                 | age or select the device type if you are sure the address is correct.                                                   | )<br>:<br>: |
| Device Type<br>Standard<br>Custom                       | age or select the device type if you are sure the address is correct.           Generic Network Card           Settings | )<br>I      |
| Device Type<br>Standard<br>Custom                       | age or select the device type if you are sure the address is correct. Generic Network Card                              |             |
| Device Type<br>Standard<br>Custom                       | age or select the device type if you are sure the address is correct.  Generic Network Card Settings  Cancel            | ;<br>;<br>; |

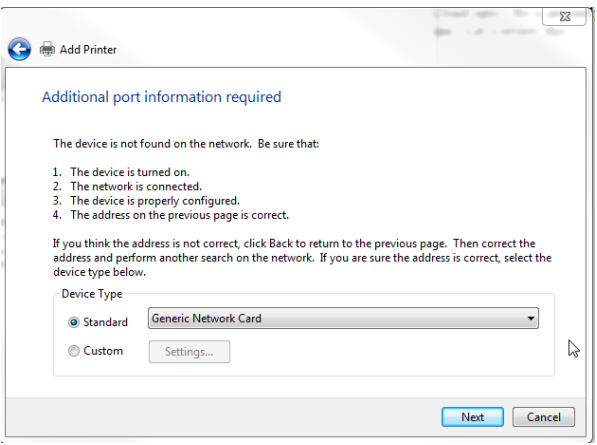

Windows XP

Windows 7

18. When the Install print driver menu comes up: Under Manufacturer select "Boca". Under Printers select the driver that matches your printer's protocol (FGL or PCL) and DPI. Click on the Next button.

| Add Printer Wizard                                                                                                    |                                                                                                    |
|----------------------------------------------------------------------------------------------------|----------------------------------------------------------------------------------------------------|
| Install Printer Software<br>The manufacturer and model determine which printer software to use.                                                                                                    | Install the printer driver                                                                                                    |
| Select the manufacturer and model of your printer. If your printer came with an installation<br>disk, click Have Disk. If your printer is not listed, consult your printer documentation for<br>compatible printer software.                                                                                                    | Choose your printer from the list. Click Windows Update to see more models.<br>To install the driver from an installation CD, click Have Disk.                                                                                                    |
| Manufacturer     Printers       AST     Boca FGL 24/44 600 DPI       AT&T     Boca FGL 24/44 000 DPI       Boca     Boca FGL 24/44 000 DPI       Boca     Boca FGL 26/46 200 DPI       Brother     Boca FGL 26/46 200 DPI       Bull     Boca FGL 26/46 200 DPI       Windows Update     Have Disk       This driver is digitally signed.     Windows Update       Image: This driver is digitally signed.     Windows Update | Manufacturer       Printers         Adobe       Boca FGL 26/45 200 DP1         Boca       Boca FGL 26/45 200 DP1         Brother       Boca FGL 26/45 200 DP1         Canon       Boca FGL 26/45 200 DP1         This driver is digitally signed.       Windows Update         Tell me why driver signing is important |
| K Back Next > Cancel                                                                                                    | Next Cancel                                                                                                    |

Windows XP

Windows 7

Your selection of drivers will vary from what is shown in above images

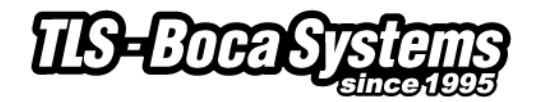

19. When the version driver menu comes up click on the Next button.

| Add Printer Wizard                                                                                                    | 22                                                                    |
|----------------------------------------------------------------------------------------------------|-----------------------------------------------------------------------|
| Use Existing Driver<br>A driver is already installed for this printer. You can use or replace the existing<br>driver. | Search and Printer                                                    |
| Boca FGL 26/46 300 DPI                                                                                                | Windows detected that a driver is already installed for this printer. |
| Do you want to keep the existing driver or use the new one?                                                           |                                                                       |
| • Keep existing driver (recommended)                                                                                  | Use the driver that is currently installed (recommended)              |
| O Replace existing driver                                                                                             | Replace the current driver                                            |
|                                                                                                    |                                                                       |
|                                                                                                    |                                                                       |
|                                                                                                    |                                                                       |
|                                                                                                    |                                                                       |
| < Back Next > Cancel                                                                                                  | Next Cancel                                                           |

Windows XP

Windows 7

Your driver name will vary from what is shown in above images

20. When the printer name menu comes up you may keep the default name or type in a different name. Click on the Next button.

| dd Printer Wizard                                                                                                    |                                   |                                        | 2           |
|----------------------------------------------------------------------------------------------------|-----------------------------------|----------------------------------------|-------------|
| Name Your Printer                                                                                                    | G 📾 Add Printer                   |                                        |             |
| You must assign a name to this printer.                                                                                                    | Type a printer name               |                                        |             |
| Type a name for this printer. Because some programs do not support printer and server<br>name combinations of more than 31 characters, it is best to keep the name as short as<br>possible. | Printer name: Boca                | FGL 26/46 300 DPI                      |             |
| Printer name:                                                                                                    | This printer will be installed wi | ith the Boca FGL 26/46 300 DPI driver. |             |
| Boca FGL 26/46 300 DPI (Copy 2)                                                                                                    |                                   |                                        |             |
| Do you want to use this printer as the default printer?                                                                                                    |                                   |                                        |             |
| ⊖ Yes                                                                                                    |                                   |                                        |             |
| ⊙ No                                                                                                    |                                   |                                        |             |
|                                                                                                    |                                   |                                        |             |
|                                                                                                    |                                   |                                        |             |
| < Back Next> Cancel                                                                                                    |                                   |                                        | Next Cancel |
|                                                                                                    |                                   |                                        |             |

Windows XP

Windows 7

Your driver name will vary from what is shown in above images

21. When the Printer Sharing menu comes up you may choose to share this printer or not. Click on the Next button.

| Id Printer Wizard Printer Sharing You can share this printer with other network users                                                                                      | 🕞 🖶 Add Printer                                                                                                    |
|----------------------------------------------------------------------------------------------------|----------------------------------------------------------------------------------------------------|
| If you want to share this printer, you must provide a share name. You can use the suggested name or type a new one. The share name will be visible to other network users. | Printer Sharing<br>If you want to share this printer, you must provide a share name. You can use the suggested name or<br>type a new one. The share name will be visible to other network users. |
| <ul> <li>Do not share this printer</li> </ul>                                                                                                    | Do not share this printer                                                                                                    |
| O Share name: BocaFGL2                                                                                                    | Share this printer so that others on your network can find and use it                                                                                                    |
|                                                                                                    | Share name:                                                                                                    |
|                                                                                                    | Location:                                                                                                    |
|                                                                                                    | Comment:                                                                                                    |
|                                                                                                    |                                                                                                    |
|                                                                                                    |                                                                                                    |
| < Back Next > Cancel                                                                                                    | Net                                                                                                    |

Windows XP

Windows 7

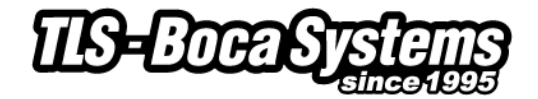

- 22. On the last menu you have the option to choose if you want to make the BOCA your default printer.
  - a. XP Click on the Next button.
  - b. Windows 7 **Do not click on Print a test page**. Click on the Finish button.

| dd Printer Wizard Print Test Page To confirm that the printer is installed properly you can print a test page | Add Printer                                                                                                  |
|----------------------------------------------------------------------------------------------------|----------------------------------------------------------------------------------------------------|
|                                                                                                    | You've successfully added Boca FGL 26/46 300 DPI (Copy 2)                                                    |
| O yes                                                                                                    | Set as the default printer                                                                                   |
| ⊗ No                                                                                                    |                                                                                                    |
|                                                                                                    |                                                                                                    |
|                                                                                                    | To check if your printer is working properly, or to see troubleshooting information for the printer, print a |
|                                                                                                    | tert page. Print a test page                                                                                 |
|                                                                                                    |                                                                                                    |
| < Back Next > Cancel                                                                                          | Finish Cancel                                                                                                |
| indows XP                                                                                                    | Windows 7                                                                                                    |

23. XP - When the completing Add Printer Wizard menu comes up click on Finish button.

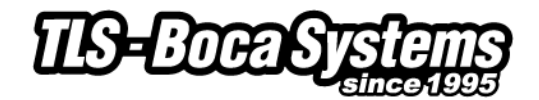

#### Windows Test Page (XP & Win7)

The following will guide you through doing a Windows test page to confirm the driver is communicating with the printer. You will want to make sure the printer has stock loaded and is able to print a self-test ticket when the TEST button is pressed. The printing of this ticket confirms that the printer is working properly mechanically. If the printer is not able to print a self-test ticket, then consult the "4.0 Installation section of the user manual.

1. On a Windows XP system, go to the Printer and Faxes page and on a Windows 7 system go to the Devices and Printers page.

| MDMU                                                                                                    |                                                                                                    | Microsoft Word 2010                                                                                                    | My Documents                                                                                                    |
|----------------------------------------------------------------------------------------------------|----------------------------------------------------------------------------------------------------|----------------------------------------------------------------------------------------------------|----------------------------------------------------------------------------------------------------|
| XPMUser                                                                                                    |                                                                                                    | Microsoft Outlook 2010                                                                                                    | 9 My Recent Documents<br>7 My Pictures                                                                                                    |
| Internet Explorer   Internet Explorer   Internet Explorer | Wy Documents         My Recent Documents         My Recent Documents         My Recent Documents         My Recent Documents         My Recent Documents         My Recent Documents         My Recent Documents         My Recent Documents         My Computer         Control Panel         Set Program Access and Defaults         Experimentation         My Control Panel         My Defaults | Implementation     Docume       Implementation     Directory       Implementation     Directory | er Printers and Faxes Panel Printers Disport Printers and Printers Printers Disport Printers Printers |
| Riles and Settings Transfer<br>Wizard<br>WyperTerminal                                                                                                    | Shows installed printers and fax printers and help<br>Help and Support<br>Search<br>P Run                                                                                                    | Google Earth Vi<br>Defaux<br>Design<br>IDAutomation Barcode Label<br>Design<br>ITunes                                                                                                    | w and manage devices, printers, and print jo                                                                                                    |
| All Programs 🕨                                                                                                    | 😚 Windows Security                                                                                                    | All Programs                                                                                                    |                                                                                                    |
|                                                                                                    | 🖉 Log Off                                                                                                    | Search programs and files                                                                                                    | vn )                                                                                                    |
| 👪 start                                                                                                    |                                                                                                    | 🚱 🙆 🚞 💽                                                                                                    |                                                                                                    |

Windows XP

Windows 7

2. When the Printer and Faxes or Devices and Printers page comes up, right-click on the BOCA driver that is being used. When the drop down window pops up, left click on Properties (XP) or Printer properties (Windows 7). Your selection of driver may vary from what is shown in the below images.

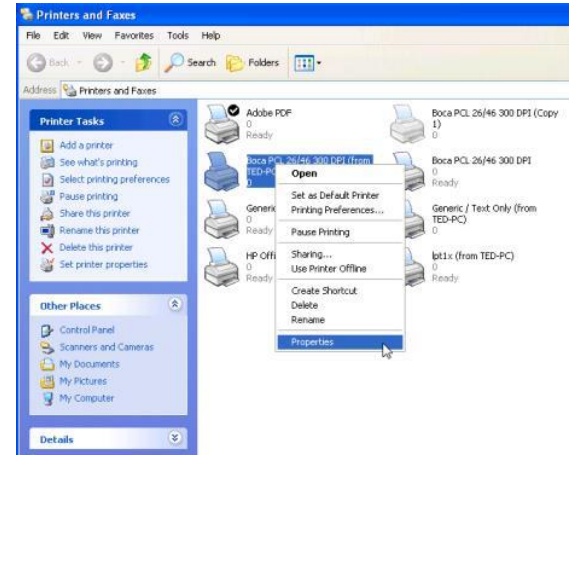

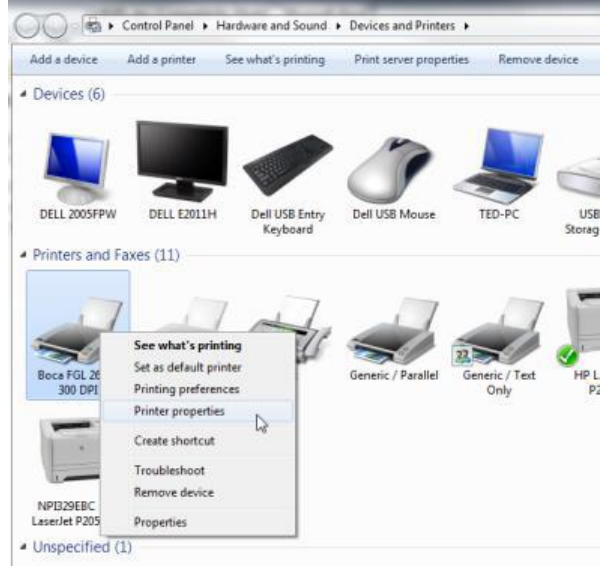

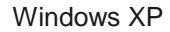

Windows 7

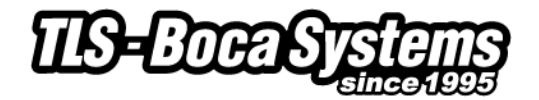

3. Once the driver's properties menu comes up click on the Print Test Page button. Your drive properties may vary from what is shown in the below.

| 💩 Boca FGL 26/46 300 DPI (f                                 | from TED-PC)Properties 🛛 🕐 🚺 | Boca FGL 2                                 | 26/46 200 DPI Properties                            | 2                           | ×             |
|-------------------------------------------------------------|------------------------------|--------------------------------------------|-----------------------------------------------------|-----------------------------|---------------|
| General Sharing Ports Advan                                 | ced Device Settings          | General Sha                                | aring Ports Advanced C                              | olor Management Security De | vice Settings |
| Boca FGL 26/46 300                                          | DPI (from TED-PC)            |                                            | Boca FGL 26/46 200 DF                               | ן<br>ק                      |               |
| Location:                                                   |                              | Location:                                  |                                                     |                             |               |
| Comment:                                                    |                              | Comment                                    |                                                     |                             |               |
| Modet: Boca FGL 26/46 300  <br>Features<br>Color: No        | DPI<br>Paper available:      | Model:                                     | Boca FGL 26/46 200 DP                               | I                           |               |
| Double-sided: No                                            | Letter                       | Features<br>Color: N                       | lo                                                  | Paper available:            |               |
| Staple: No<br>Speed: Unknown<br>Maximum resolution: 300 dpi | V                            | Double-<br>Staple: N<br>Speed: L<br>Maximu | sided: No<br>Io<br>Jnknown<br>m resolution: 200 dpi | Letter                      | •             |
| Printing I                                                  | Preferences Print Test Page  |                                            | Prefe                                               | erences Print Test          | t Page        |
|                                                             | OK Cancel Apply              |                                            | (                                                   | OK Cancel                   | Apply         |

Windows XP

Windows 7

4. The printer should proceed with printing out a Windows Test page. The printing of this ticket confirms the print driver is communicating with the printer.

Below are some samples printouts for reference only and your test page may look different.

| Above is f | rom                  | sey thetelidrity and: files -u 200                                                     | IDRY_PHelp file: UN<br>00Driver version:-6: PP<br>naowsa∉nvironment: Wi                                                                                                    | IDBVL Driver name: UN<br>ca2000Bata file: bo<br>IDRVbMConfig file: UN | BUU9 Port name(s): US<br>W Data format: RA<br>Share name: Drinte | ፍሬር 20%/40612000 በመጫበድ: Bo the<br>ፍሬር 20%/40612000 በመጫበድ: Bo With<br>Color subbort: No ድ | 多: pM Saybard 大式でお Time: 3: 2<br>空ード、 Computer name: T声 白 | solution and the second second s | 200 DPI on TED-PC.                     | congratulations!             | k                                                       | Fanguerrandest I | Vindows w   |       |  |
|------------|----------------------|----------------------------------------------------------------------------------------|----------------------------------------------------------------------------------------------------|-----------------------------------------------------------------------|------------------------------------------------------------------|------------------------------------------------------------------------------------------|-----------------------------------------------------------|----------------------------------------------------------------------------------------------------|----------------------------------------|------------------------------|---------------------------------------------------------|------------------|-------------|-------|--|
|            | 3g∉. This is the enc | ¥Ş३\STDELT:YPPEL/GDDWS\SYS<br>१\Ş3\STDSC:YPPMi/GDDWS\SYS<br>१\Ş3\STDSC:YPMCi/GDDWS\SYS | topurs/systems/systems/sys | iver Additional file<br>مع عارفت Additional file                      | Help File:<br>Driver version:<br>Environment:                    | Driver name:<br>Data file:                                                               | Port name(s):<br>Data format:                             | 10 Printer name:                                                                                                    | 2013 Submitted Time:<br>Computer name: | younten the tive for and por | , h260/e4/633fr nyeaut kyani msetaal<br>300 DPI on TED- | Congratulations  | address 15c | -1    |  |
|            | l of the printer pu  | tem32\spool\DR1X64                                                                     | ttem322/spool/DR1X64                                                                                                    | s used by this.dr<br>them?50(3:plo38(DR1)/61                          | UNIDRV.HLP<br>6.00<br>Windows x64                                | UNIDRV.DLL<br>boca300.GPD<br>UNTDRVUI.DLL                                                | USB008<br>RAW                                             | Boca FGL 26/46DB<br>Boca FGL 26/46DB                                                                                                    | 3:39:46 PM 9/30/:<br>TED-PC            | theslattridage.cribes (      | Teteli sy ounf ce oncet yield.<br>PC.                   |                  | Printak     | Windo |  |

Above is from a 300DPI FGL printer with 3.25" x 6.5" stock

If you were not able to install the BOCA print driver using the above steps, please take a screenshot of the "printers and drivers" dialog and email it to our support team at <a href="support@tls-bocasystems.com">support@tls-bocasystems.com</a>

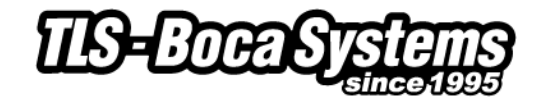

#### Windows 8 Install Guide

# Do not connect the printer to your computer's USB port until step #3

1. Go to the directory where you saved the printer\_drivers.exe file and right click on the file. Click on Run as administrator.

| C:\boca Application Tools            |                     |    |                            |                    |   |   |             | - 🗆 🗙 |
|--------------------------------------|---------------------|----|----------------------------|--------------------|---|---|-------------|-------|
| File Home Share View Manage          |                     |    |                            |                    |   |   |             | ~     |
| Copy Paste Shortcut<br>Cippbard      | e New folder        | Pr | Den Charlen Select all     | ion                |   |   |             |       |
| 2 🗓 Ŧ                                |                     |    |                            |                    |   |   |             |       |
| 🛞 🍥 👻 ↑ 퉳 ト This PC ト OS (C:) ト boca |                     |    |                            |                    | ~ | Ç | Search boca | Q     |
| 🔀 Boca Systems \land                 | Name                |    | Date modified              | Type Size          |   |   |             |       |
| 🖳 This PC                            | boca                |    | 4/23/2014 2:16 PM          | File folder        |   |   |             |       |
| hesktop                              | printer drivers.exe |    | 4/23/2014 2:04 PM          | Application 251 KE | 1 |   |             |       |
| Documents                            | Los (               |    | Open                       |                    |   |   |             |       |
| 🗼 Downloads                          |                     | 9  | Run as administrator       |                    |   |   |             |       |
| Music                                |                     |    | Troubleshoot compatibility |                    |   |   |             |       |
| Pictures                             |                     |    | Pin to Start               |                    |   |   |             |       |
| Videos                               | 10                  | 4  | Scan with VIPRE            |                    |   |   |             |       |
| Anne                                 |                     |    | Pin to Taskbar             |                    |   |   |             |       |
| hora                                 |                     |    | Conda                      |                    |   |   |             |       |
| dell                                 |                     |    | Send to F                  |                    |   |   |             |       |
| Drivers                              |                     |    | Cut                        |                    |   |   |             |       |
| FGLPrintMonitor archive              |                     |    | Сору                       |                    |   |   |             |       |
| 🔐 inetpub                            |                     |    | Paste                      |                    |   |   |             |       |
| 👪 Intel                              |                     |    | Create shortcut            |                    |   |   |             |       |
| 👪 Keil                               |                     |    | Delete                     |                    |   |   |             |       |
| 🍌 Keilarm                            |                     |    | Rename                     |                    |   |   |             |       |
| J MSOCache                           |                     |    | Properties                 |                    |   |   |             |       |
| 👪 NXPMCU                             |                     |    | riopenes                   |                    |   |   |             |       |
| DA PA                                |                     |    |                            |                    |   |   |             |       |
| PerfLogs                             |                     |    |                            |                    |   |   |             |       |
| PHYTEC                               |                     |    |                            |                    |   |   |             |       |
| Program Files                        |                     |    |                            |                    |   |   |             |       |
| Program Files (x86)                  |                     |    |                            |                    |   |   |             |       |
| ProgramData                          |                     |    |                            |                    |   |   |             |       |
| Ju Sott i hinks                      |                     |    |                            |                    |   |   |             | 10mm  |
| 2 items 1 item selected 250 KB       |                     |    |                            |                    |   |   |             | 8==   |

The directory where you saved your file may differ than what is shown in above image

2. You may see the below screen show up your desktop screen. This is normal. If the screen shows "Press any key to continue..." then press any key.

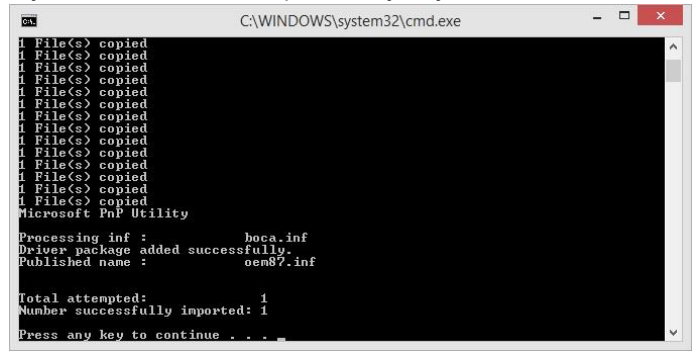

The Published name: oem87.inf shown in the image above may differ on your computer

- 3. Connect the USB cable to the host computer and power on the printer. If you are connecting to the printer via Ethernet or Wi-Fi then skip to <u>step # 7</u>.
- 4. Click on the device icon that shows up on your desktop task bar.

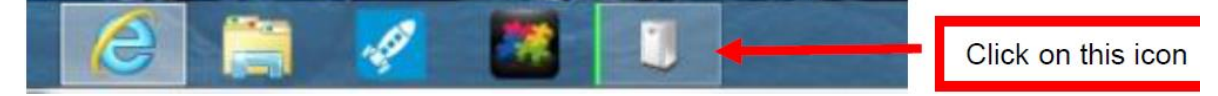

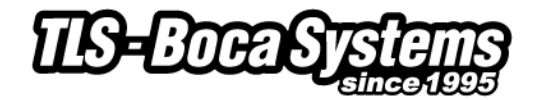

5. The correct USB Printing Support and drivers will automatically install. The image below is of a 300dpi driver being installed. The driver name may vary due to the printer's DPI and logic board level.

| Device Setup    | ×                                                                                               |
|-----------------|-------------------------------------------------------------------------------------------------|
| Installing Boca | FGL 26/46 300 DPI                                                                               |
|                 | Please wait while Setup installs necessary files on your system. This may take several minutes. |
|                 | <i>₽</i>                                                                                        |
|                 | Close                                                                                           |

| Installing dev | ice                                                                                             |
|----------------|-------------------------------------------------------------------------------------------------|
| 0              | Please wait while Setup installs necessary files on your system. This may take several minutes. |
|                |                                                                                                 |

6. The above screens will disappear once the driver is installed. Go to page 15.

# Steps 13 through 24 are for Ethernet or Wi-Fi connection only.

- 7. The self-test ticket that is printed when the TEST button will show the IP address that the printer has.
- 8. 1- Right-click the bottom corner of the Start screen. 2- Click All apps icon. 3 Click Control Panel.

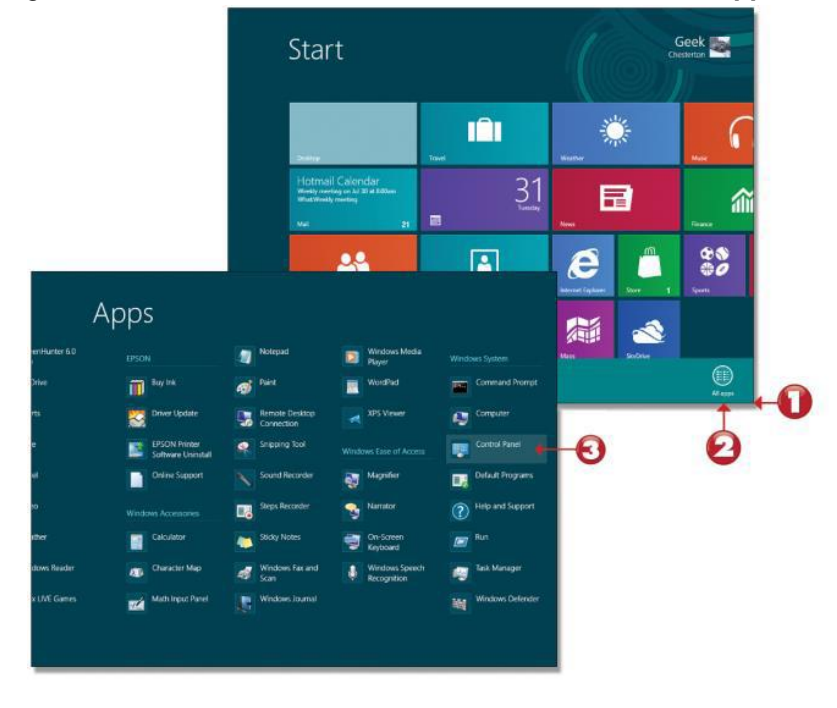

9. When the Control Panel menu comes up, click on **View devices and printers** located under Hardware and Sound.

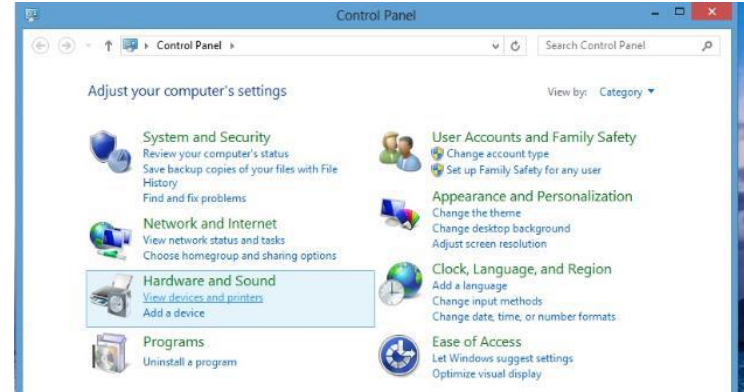

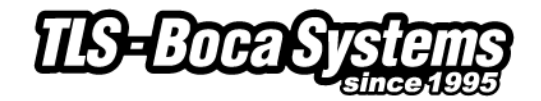

10. When the Devices and Printers page comes up click on "Add Printer". When the below menu comes up click on "The printer that I want isn't listed".

| Printer Name                        | Address                                                               |
|-------------------------------------|-----------------------------------------------------------------------|
| NPI33580F (HP Lasedet P2055dn)      | http://10.0.2.159:3910                                                |
| NPIE76C81 (HP LaserJet 400 M401dne) | http://jresu:221:b/ft:feb4:/b03%14j:b5001/<br>http://10.0.4.246:3911/ |
|                                     |                                                                       |

11. Click on "Add a printer using a TCP/IP address or hostname" radio button. Click on the Next button

| Find a printer by other options                                                                                                    |             |
|----------------------------------------------------------------------------------------------------|-------------|
| <ul> <li>Select a shared printer by name</li> <li>Example: \\computername\printername or<br/>http://computername/printers/printername/.printer</li> <li>Add a printer using a TCP/IP address or hostname</li> <li>Add a Bluetooth, wireless or network discoverable printer</li> <li>Add a local printer or network printer with manual settings</li> </ul> | Browse      |
|                                                                                                    | Next Cancel |

12. Under Device type: select "TCP/IP Devices". Type in the IP address that is shown on the self-test ticket in the "Hostname or IP address:" field. When typing in the address don't include the leading zeroes (If IP ADD= 189.010.000.002 then type in 189.10.0.2). You also have the option of typing in a specific Port name or leave as the IP address. Click on the Next button.

| Type a printer nostrian    | ne or IP address                    |   |
|----------------------------|-------------------------------------|---|
| Device type:               | TCP/IP Device                       | , |
| Hostname or IP address:    | Type_IP_Address_Here                |   |
| Port name:                 | l                                   |   |
| Query the printer and auto | pmatically select the driver to use |   |
|                            |                                     |   |
|                            |                                     |   |
|                            |                                     |   |

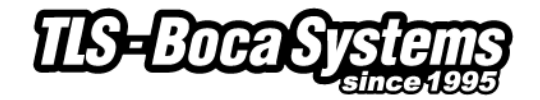

13. The below screen will be displayed (no action is needed). It may take a few minutes for the system to move on to the next screen. This will vary depending on system and Network speeds.

| 📀 🖶 Add Printer                                                                                           |        |
|----------------------------------------------------------------------------------------------------|--------|
| Detecting TCP/IP port                                                                                     |        |
| Detecting the TCP/IP port<br>Windows will automatically move to the next page when the detection is done. |        |
|                                                                                                    |        |
| Next                                                                                                    | Cancel |

14. When the Additional Port Information menu comes up click on the Next button.

|                                                                                           | mormation required                                                                                                    |                                                        |
|-------------------------------------------------------------------------------------------|----------------------------------------------------------------------------------------------------|--------------------------------------------------------|
| The device is not                                                                         | found on the network. Be sure that:                                                                                                    |                                                        |
| 1. The device is                                                                          | turned on.                                                                                                    |                                                        |
| <ol> <li>The network i</li> <li>The device is</li> </ol>                                  | s connected.                                                                                                    |                                                        |
| <ol> <li>The address of</li> </ol>                                                        | n the previous page is correct.                                                                                                    |                                                        |
|                                                                                           |                                                                                                    |                                                        |
| If you think the a<br>address and perfo<br>device type below<br>Device Type               | ddress is not correct, click Back to return to the previous p<br>orm another search on the network. If you are sure the ac<br>v.                         | page. Then correct the<br>Idress is correct, select th |
| If you think the a<br>address and perford<br>device type below<br>Device Type<br>Standard | ddress is not correct, click Back to return to the previous p<br>orm another search on the network. If you are sure the ac<br>v.<br>Generic Network Card | page. Then correct the<br>Idress is correct, select th |

15. When the Install print driver menu comes up: Under Manufacturer select "Boca". Under Printers select the driver that matches your printer's protocol (FGL or PCL) and DPI. Click on the Next button.

| install the printer this                     | er               |                                        |           |
|----------------------------------------------|------------------|----------------------------------------|-----------|
| Choose your printe                           | er from the list | t. Click Windows Update to see more mo | dels.     |
| To jostall the drive                         | r fram an inst   | allation CD, click Have Dick           |           |
| To install the drive                         | r from an inst   | allation CD, click Have Disk.          |           |
|                                              |                  |                                        |           |
|                                              |                  |                                        |           |
| Manufacturer                                 | ^ Pr             | rinters                                | 1         |
| Boca                                         |                  | Boca FGL 24/44 600 DPI                 |           |
| Developer                                    |                  | Boca FGL 26/46 200 DPI                 |           |
| brother                                      |                  | Boca EGL 26/46 300 DPL                 |           |
| Canon                                        |                  |                                        |           |
| Canon<br>Dell                                |                  | Boca FGL 26/46 600 DPI                 |           |
| Canon<br>Dell                                | •                | Boca FGL 26/46 600 DPI                 |           |
| Canon<br>Dell<br>This driver is digitally si | y 📮              | Boca FGL 26/46 600 DPI                 | Have Disk |

Your selection of drivers will vary from what is shown in above images

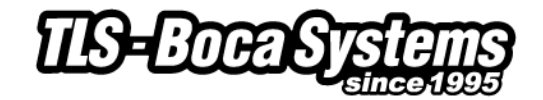

16. When the version driver menu comes up click on the Next button.

| 📀 👼 Add Printer                                                                                                    |             |
|----------------------------------------------------------------------------------------------------|-------------|
| Which version of the driver do you want to use?<br>Windows detected that a driver is already installed for this printer. |             |
| • Use the driver that is currently installed (recommended) • Replace the current driver                                  |             |
|                                                                                                    |             |
|                                                                                                    | Next Cancel |

17. When the printer name menu comes up you may keep the default name or type in a different name. Click on the Next button.

| Type a printe       | r name                            |                    |  |
|---------------------|-----------------------------------|--------------------|--|
| Printer name:       | Boca FGL 26/46 300 DPI (0         | Copy 1)            |  |
| This printer will I | e installed with the Boca FGL 26/ | 46 300 DPI driver. |  |
|                     |                                   |                    |  |
|                     |                                   |                    |  |
|                     |                                   |                    |  |
|                     |                                   |                    |  |
|                     |                                   |                    |  |

Your driver name will vary from what is shown in above images

18. On the last menu you have the option to choice if you want to make the BOCA your default printer. <u>Do</u> <u>not click on the "Print a test button</u>. Click on the Finish button.

| 🖶 Add Printer                                                                                                    |
|----------------------------------------------------------------------------------------------------|
| You've successfully added Boca FGL 26/46 300 DPI (Copy 1)                                                               |
| Set as the default printer                                                                                              |
|                                                                                                    |
| To check if your printer is working properly, or to see troubleshooting information for the printer, print a test page. |
| Print a test page                                                                                                    |
| Finish Cancel                                                                                                    |

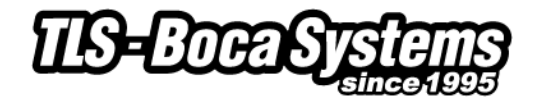

# Windows Test Page (Win8)

The following will guide you through doing a Windows test page to confirm the driver is communicating with the printer. You will want to make sure the printer has stock loaded and is able to print a self-test ticket when the TEST button is pressed. The printing of this ticket confirms that the printer is working properly mechanically. If the printer is not able to print a self-test ticket, then consult the "4.0 Installation section of the user manual

19. 1- Right-click the bottom corner of the Start screen. 2- Click All apps icon. 3 – Click Control Panel.

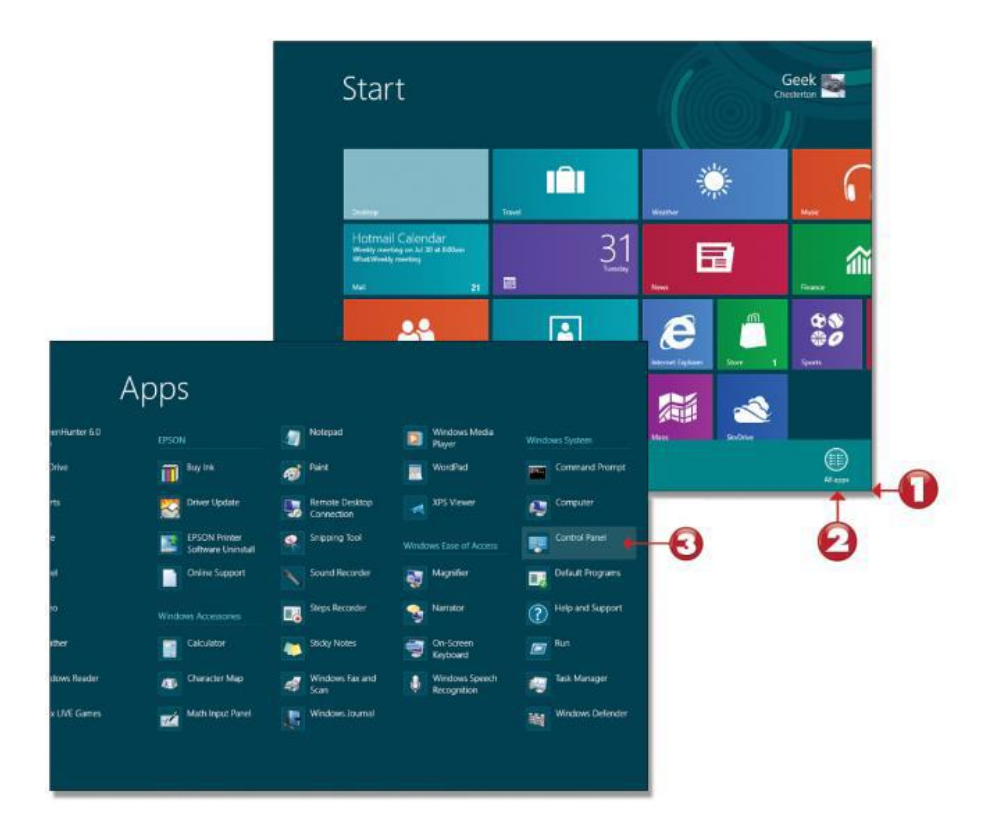

20. When the Control Panel menu comes up, click on **View devices and printers** located under Hardware and Sound.

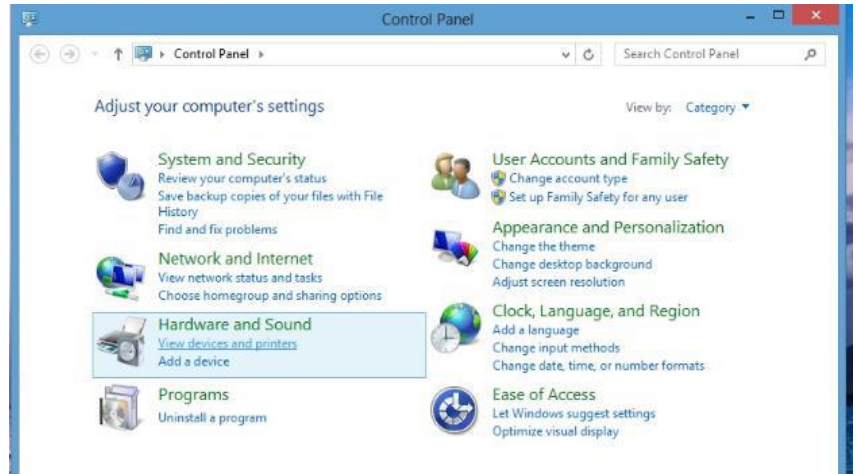

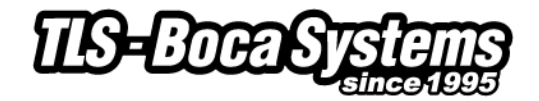

21. When the Devices and Printers page comes up, right-click on the BOCA driver that is being used. When the drop down window pops up, click on Printer properties. *Your selection of driver may vary from what is shown in the below images.* 

| *                               |                   | C                                | Devices and Printers                                  |                                                                             | - 🗆                         | × |
|---------------------------------|-------------------|----------------------------------|-------------------------------------------------------|-----------------------------------------------------------------------------|-----------------------------|---|
| €                               | 🗟 « Hardware      | and Sound + Devices a            | nd Printers                                           | ~ C                                                                         | Search Devices and Printers | Q |
| Add a device                    | Add a printer     | See what's printing              | Print server properties                               | Remove device                                                               | - 🖾                         | ۲ |
| <ul> <li>Devices (5)</li> </ul> |                   |                                  |                                                       |                                                                             |                             | _ |
| PL170M                          | Ted-Window        | vs8 USB Keyboard                 | USB Mass<br>Storage Device                            | USB Optical<br>Mouse                                                        |                             |   |
| Fax                             | HP ePrint         | Microsoft XPS<br>Document Writer | Bocs FGL 26/45<br>300 DP See<br>Set z<br>Prim<br>Prim | what's printing<br>is default printer<br>ting preferences<br>ter properties |                             |   |
|                                 |                   |                                  | Crea<br>Rem<br>Trou<br>Prop                           | te shortcut<br>ove device<br>ibleshoot<br>verties                           |                             |   |
| 8                               | loca FGL 26/46 30 | D0 DPI State: 🥑 D                | rfault Status                                         | 0 document(s) in a                                                          | lucue                       |   |
| -                               |                   | Model: Boca<br>Category: Printe  | FGL 26/46 300 DPI                                     |                                                                             |                             |   |

22. Once the driver's properties menu comes up click on the Print Test Page button. Your drive properties may vary from what is shown in the below images.

| -                                                              | Boca FGL 26/46 300                    | DPI             |    |                                       |
|----------------------------------------------------------------|---------------------------------------|-----------------|----|---------------------------------------|
| Location:                                                      |                                       |                 |    |                                       |
| <u>C</u> omment:                                               |                                       |                 |    |                                       |
|                                                                |                                       |                 |    |                                       |
| Model:                                                         | Boca FGL 26/46 300 [                  | )PI             |    |                                       |
| Features                                                       |                                       | 100 66          |    |                                       |
| reatures                                                       |                                       | Paper available | e: |                                       |
| Color: No                                                      |                                       |                 |    |                                       |
| Color: No<br>Double-sid                                        | ed: No                                | Letter          |    | ~                                     |
| Color: No<br>Double-sid<br>Staple: No                          | ed: No                                | Letter          |    | • • • • • • • • • • • • • • • • • • • |
| Color: No<br>Double-sid<br>Staple: No<br>Speed: Unk<br>Maximum | ed: No<br>nown<br>resolution: 300 dpi | Letter          |    | < >                                   |

23. The printer should proceed with printing out a Windows Test page. The printing of this ticket confirms the print driver is communicating with the printer.

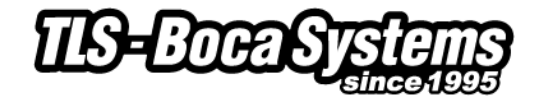

Below are some samples printouts for reference only and your test page may look different.

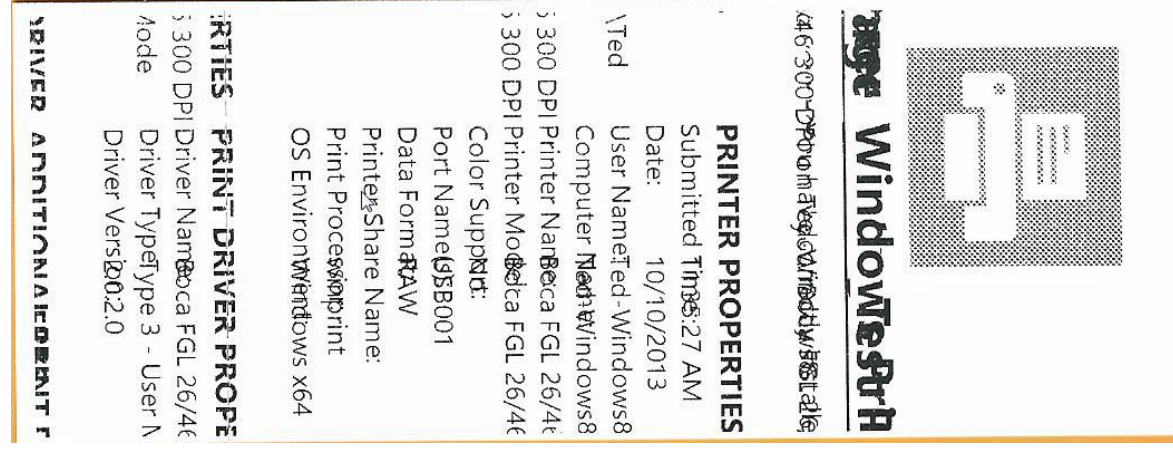

Above is from a 200DPI FGL printer with 2" x 5.5" stock

| <mark>ขุพร DRIVER F</mark><br>เก.3.2\spool\DRIV<br>เก.3.2\spool\DRIV<br>เก.3.2\Spool\DRIV<br>เก.3.2\Spool\DRIV<br>เก.3.2\Spool\DRIV<br>เก.3.2\Spool\DRIV | ADDITIONAL PR                                                               |         |
|----------------------------------------------------------------------------------------------------|-----------------------------------------------------------------------------|---------|
| <b>PROPERTIES</b><br>Boca<br>Type<br>2.0.2                                                                                                    | PRINT DRIVER P<br>Gridle260/461800 DPI<br>DrivetsBypAeode<br>Driver Version |         |
| WING                                                                                                    | <ul> <li>OS Envitionment:</li> </ul>                                        | ows %5' |
| Minp                                                                                                    | Print Processor:                                                            | JUI.    |
| RAW                                                                                                    | Data Format:                                                                |         |
| USBO                                                                                                    | Port Name(s):                                                               | 01      |
| No                                                                                                    | Color Support:                                                              |         |
| Воса                                                                                                    | Friett 26/46 dato DPI                                                       |         |
| Boca                                                                                                    | Printenskimmen DPI                                                          | Vindow  |
| Ted-V                                                                                                    | /stusedName:                                                                | Vindow  |
| 10/10                                                                                                    | Date: _                                                                     | /2013   |
| 11:22                                                                                                    | Subranted Time:                                                             | 02      |
| RTIES                                                                                                    | PRINTER PROPE                                                               |         |
| bAsta Herebiowi Bo                                                                                                    | YouFbav260/46r8cblyd                                                        | Σ₩/S8.  |
| Printer 1                                                                                                    | Windages                                                                    | ES1     |
|                                                                                                    |                                                                             |         |

Above is from a 300DPI FGL printer with 3.25" x 6.5" stock

2

If you were not able to install the BOCA print driver using the above steps, please take a screenshot of the "printers and drivers" dialog and email it to our support team at <a href="support@tls-bocasystems.com">support@tls-bocasystems.com</a>